# ランチョンセミナー事前申込

参加申込方法:事前参加登録と<u>同システム</u>となります。 必ず本会の事前参加登録および参加登録費の入金が必要です。

### 受付開始:2023年8月24日(木)12:00 ~

※申込先着順とし、定員になり次第締め切ります。

## <本学術集会の参加申込が既に完了している方>

1. ご自身の参加登録アカウントにログインIDとパスワードでログインしてください。

| 第59回日本赤十字社医学会総会                                 | ▶ お問い合わせ                                                              |  |  |  |
|-------------------------------------------------|-----------------------------------------------------------------------|--|--|--|
| 参加登録シスラ                                         | テム ログイン画面                                                             |  |  |  |
| 新規申込                                            | 申込確認・変更                                                               |  |  |  |
| 新規の方はこちらからお申し込み下さい。<br>※演題登録とは別フォームとなりますので、演題登録 | 申込内容を確認または変更される方は、ログインIDと<br>パスワードでログインください。<br>パスワード/ログインIDを忘れた方はこちら |  |  |  |
| された方も、新規甲込をお願いします。                              | ログインID                                                                |  |  |  |
| 新規甲込                                            | パスワード                                                                 |  |  |  |
|                                                 | ログイン                                                                  |  |  |  |
|                                                 |                                                                       |  |  |  |

2. メインメニュー画面の「登録・変更」ボタンをクリックして参加者情報変更画面へ進んでください。

| (テスト)第59回日本赤十字社医学会総会                  |                    |                                                          |  |  |  |  |  |
|---------------------------------------|--------------------|----------------------------------------------------------|--|--|--|--|--|
|                                       | ようこそ 東京 太郎 様       |                                                          |  |  |  |  |  |
| メインメニュー                               |                    |                                                          |  |  |  |  |  |
| ● 申込担当者の変更 ● 注                        | 快済 \varTheta ログアウI | 、                                                        |  |  |  |  |  |
| 申込担当者                                 |                    |                                                          |  |  |  |  |  |
| 申込番号                                  | D000005            | D000005                                                  |  |  |  |  |  |
| お名前                                   | 東京 太郎              | 東京 太郎 様                                                  |  |  |  |  |  |
| 所属病院名・会社名・学校                          | 名等 JCD             |                                                          |  |  |  |  |  |
|                                       |                    | 恋声しゃり、たりしゃり、アイギャッ                                        |  |  |  |  |  |
| 参加者の追加、中込内谷の愛<br><b>支払方法確定済みの場合、参</b> | 201、石の「登録<br>      | ・愛史」バタンをクリックしてください。<br>参加区分の変更はできませんので、ご了承ください。<br>登録・変更 |  |  |  |  |  |
|                                       | -                  |                                                          |  |  |  |  |  |

ご希望のランチョンセミナーを選択して、「登録内容の確認画面へ」ボタンをクリックしてください。
 ※団体登録される場合は、参加者全員分の希望内容をご選択ください。

| (5                                                                                                    | (テスト)第59回日本赤十字社医学会総会 ★ お問                                                                                |       |                |               |                     |          |                                                                       |
|----------------------------------------------------------------------------------------------------|----------------------------------------------------------------------------------------------------|-------|----------------|---------------|---------------------|----------|-----------------------------------------------------------------------|
| 【 <b>ランチョンセミナー】</b><br>開催日時: 11/9 (木) 12:00~13:00<br>詳細は⇒ランチョンセミナー情報                                                                                         |                                                                                                    |       |                |               |                     |          |                                                                       |
|                                                                                                    |                                                                                                    |       |                |               | 参加                  | ロ者の登録・変更 |                                                                       |
| お申                                                                                                    | 込のス                                                                                                    | テッフ   | ŕ              |               |                     |          |                                                                       |
| D                                                                                                    | 申认担当                                                                                                    | 者の弩   | 録 >> 2 参加者の登録: | >> 3 お申込金額の決済 |                     |          |                                                                       |
| 参加者の登録・変更を行ってください。<br>入力終了後は、「登録内容の確認画面へ」ボタンをクリックしてください。<br>メインメニューへ戻る場合は「メインメニューへ戻る」ボタンをクリックしてください。<br>※ただし、「メインメニューへ戻る」ボタンをクリックした場合、入力内容は保存されませんのでご注意ください。 |                                                                                                    |       |                |               |                     |          |                                                                       |
|                                                                                                    | IVE AC IM                                                                                                | 70,7% |                |               | •••                 |          |                                                                       |
|                                                                                                    |                                                                                                    |       |                | 参加者情報         |                     | 医療人の集い   |                                                                       |
|                                                                                                    |                                                                                                    | No    | 氏名*            | フリガナ*         | 参加区分*               | 医療人の集い   | ランチョンセミナー 11/9(木) 12:00~13:00                                         |
|                                                                                                    |                                                                                                    | 1     | 姓京都名太郎         | セイオオサンメイキュウ   | 事前:学会参加費(11,000円) > | 申し込まない > | 申し込まない                                                                |
|                                                                                                    |                                                                                                    | 2     | 姓田中名花子         | セイタナカメイハナコ    | 事前:学会参加費(11,000円) > | 申し込まない 🗸 | LS1: (シスメックス株式会社)<br>LS2: [日本ペーリンガーイングルハイム株式会社]<br>LS3: 【株式会社画備システムズ】 |
|                                                                                                    |                                                                                                    | 3     | 姓山田名太郎         | セイヤマダメイタロウ    | 事前:学会参加費(11,000円) > | 申し込まない > | LS4:【富士フイルムメディカル株式会社/富士フイルムヘルスケア株式会社】                                 |
|                                                                                                    |                                                                                                    | 4     | 姓命木名花子         | セイスズキメイハナコ    | 事前:学会参加費(11,000円)~  | 申し込まない・  | LS5: [日本化業株式会社]<br>LS6: [一般社団法人 日本血液製剤機構]<br>LS7: [ニッセイ情報テクノロジー株式会社]  |
|                                                                                                    |                                                                                                    | 5     | 姓佐藤名太郎         | セイサトウメイタロウ    | 事前:学会参加費(11,000円) > | 申し込まない > | LS8:【アッヴィ合同会社】                                                        |
| 4                                                                                                    |                                                                                                    |       |                |               |                     |          | 申し込まない                                                                |
|                                                                                                    |                                                                                                    |       |                | ×12           | ンメニューへ戻る 入          | 力枠を追加する  | 登録内容の確認画面へ                                                            |
|                                                                                                    | ご希望のランチョンセミナーを選択し、<br>"登録内容の確認画面へ"ボタンを押す<br>⇒ 確認画面で"確定する"ボタンを押して完了<br>⇒ 「申込内容のお知らせ」メールが自動送信されますのでご確認ください |       |                |               |                     |          |                                                                       |

#### くご注意>

「登録内容の確認画面へ」ボタンを押した後に、エラーが表示された場合、 そのセミナーは定員に達しておりお申込みができません。他のセミナーを選択し直してください。

#### 入力内容を修正してください。

「LS1:【シスメックス株式会社】」に関しては、残り0席となっておりますので、3名が定員オーバーとなります。

#### <本学術集会の参加申込がお済でない方>

1. 新規申込ボタンから参加申込を行ってください。

| 第59回日本赤十字社医学会総会                                                               | 🔀 お問い合わせ                                                                                       |  |  |  |  |  |
|-------------------------------------------------------------------------------|------------------------------------------------------------------------------------------------|--|--|--|--|--|
| 参加登録システム ログイン画面                                                               |                                                                                                |  |  |  |  |  |
| 新規申込                                                                          | 申込確認・変更                                                                                        |  |  |  |  |  |
| 新規の方はこちらからお申し込み下さい。<br>※演題登録とは別フォームとなりますので、演題登録<br>された方も、新規申込をお願いします。<br>新規申込 | 申込内容を確認または変更される方は、ログインIDと<br>パスワードでログインください。<br>パスワード/ログインIDを忘れた方はこちら       ログインID       パスワード |  |  |  |  |  |
|                                                                               | ログイン                                                                                           |  |  |  |  |  |
|                                                                               |                                                                                                |  |  |  |  |  |

STEP2 の参加者登録・変更画面にて、ご希望のランチョンセミナーを選択してください。
 ※団体登録される場合は、参加者全員分の希望内容をご選択ください。

| C                                                                    | (テスト)第59回日本赤十字社医学会総会                                                                                                    |    |        |             |                     |         |            |                                                                           |  |
|----------------------------------------------------------------------|----------------------------------------------------------------------------------------------------|----|--------|-------------|---------------------|---------|------------|---------------------------------------------------------------------------|--|
| ようごう<br>【ランチョンセミナー】<br>開催日時: 11/9 (木) 12:00~13:00<br>詳細は→ランチョンセミナー情報 |                                                                                                    |    |        |             |                     |         |            |                                                                           |  |
|                                                                      | 参加者の登録・変更                                                                                                    |    |        |             |                     |         |            |                                                                           |  |
| ರೆ<br>                                                               | お申込のステップ<br>1 申込担当者の登録 2 参加者の登録 2 3 お申込金額の決済                                                                                                    |    |        |             |                     |         |            |                                                                           |  |
| 参加<br>入力:<br>メイ<br>※た                                                | 参加者の登録・変更を行ってください。<br>入力終了後は、「登録内容の確認画面へ」ポタンをクリックしてください。<br>メインメニューへ戻る場合は「メインメニューへ戻る」ボタンをクリックしてください。<br>※ただし、「メインメニューへ戻る」ボタンをクリックした場合、入力内容は保存されませんのでご注意ください。 |    |        |             |                     |         |            |                                                                           |  |
| 決                                                                    | 決済確定済みの場合、参加区分の変更はできませんので、ご了承ください。                                                                                                    |    |        |             |                     |         |            |                                                                           |  |
| ◆加者情報                                                                |                                                                                                    |    |        |             | 医療人の集い              |         | ランチョンセミナー  |                                                                           |  |
|                                                                      |                                                                                                    | No | 氏名*    | フリガナ*       | 参加区分*               | 医療人の集い  |            | ランチョンセミナー 11/9 (木) 12:00~13:00                                            |  |
|                                                                      |                                                                                                    | 1  | 姓京都名太郎 | セイオオサンメイキュウ | 事前:学会参加費(11,000円) > | 申し込まない  | <b>v</b> [ | 申し込まない 🗸                                                                  |  |
|                                                                      |                                                                                                    | 2  | 姓田中名花子 | セイタナカメイハナコ  | 事前:学会参加費(11,000円) > | 申し込まない  | ✓ L        | 181: [シスメックス株式会社]<br>182: [日本ペーリンガーイングルハイム株式会社]<br>183: [株式会社画備システムズ]     |  |
|                                                                      |                                                                                                    | 3  | 姓山田名太郎 | セイヤマダメイタロウ  | 事前:学会参加費(11,000円) > | 申し込まない  | <b>√</b> [ | LS4: 「富士フイルムメディカル株式会社/富士フイルムヘルスケア株式会社】                                    |  |
|                                                                      |                                                                                                    | 4  | 姓命木名花子 | セイスズキメイハナコ  | 事前:学会参加費(11,000円) > | 申し込まない  | ✓ L        | LS5: [   日本化業株式会社]<br>LS6: [ 一般社団法人 日本血液製剤機構]<br>LS7: [ 二ッセイ情報テクノロジー株式会社] |  |
| 4                                                                    |                                                                                                    | 5  | 姓佐藤名太郎 | セイサトウメイタロウ  | 事前:学会参加費(11,000円)~  | 申し込まない  | ✓ L        | LS8:【アッヴィ合同会社】<br>申し込まない                                                  |  |
|                                                                      |                                                                                                    |    |        | ۲×۲         | ノメニューへ戻る入           | 力枠を追加する |            | 登録内容の確認画面へ                                                                |  |

#### <ご注意>

「登録内容の確認画面へ」ボタンを押した後に、エラーが表示された場合、 そのセミナーは定員に達しておりお申込みができません。他のセミナーを選択し直してください。

#### 入力内容を修正してください。

「LS1:【シスメックス株式会社】」に関しては、残り0席となっておりますので、3名が定員オーバーとなります。